# Sx500シリーズスタッカブルスイッチのアクテ ィブイメージの選択

### 目的

Sx500シリーズスタッカブルスイッチでは、複数のファームウェアイメージを保存できます 。一方のイメージはアクティブイメージとして識別され、他方のイメージは非アクティブイ メージとして識別される。スイッチのファームウェアがアップグレードされると、新しいイ メージがイメージディレクトリに追加されます。ただし、新しいイメージのステータスがア クティブイメージに変更されるまで、スイッチは現在のアクティブイメージ(旧バージョン )を使用します。この記事では、Sx500シリーズスタッカブルスイッチでアクティブイメー ジを選択する方法について説明します。

**注**:スタッカブルスイッチでは、各スタックユニットごとにアクティブイメージが表示され ます。

## 該当するデバイス

・Sx500シリーズスタッカブルスイッチ

#### [Software Version]

•1.3.0.62

## アクティブイメージの選択

ステップ1:Web構成ユーティリティにログインし、[Administration] > [File Management] > [ Active Image]を選択します。[Active Image]ペ*ージが*開きます。

| Active Image                             |            |
|------------------------------------------|------------|
| Active Image:                            | Image 2    |
| Active Image Version Number:             | 1.3.0.62   |
| Active Image After Reboot:               | 1.3.0.62 🗸 |
| Active Image Version Number After Reboot | : 1.3.0.62 |
| Apply Cancel                             |            |

**注**: [Active Image Version Number]フィールドには、デバイスが使用しているファームウェアの現在のアクティブバージョンが表示されます。

| Active Image                              |                      |
|-------------------------------------------|----------------------|
| Active Image:                             | Image 2              |
| Active Image Version Number:              | 1.3.0.62             |
| Active Image After Reboot:                | 1.3.0.62 💌           |
| Active Image Version Number After Reboot: | 1.2.5.70<br>1.3.0.62 |
| Apply Cancel                              |                      |

ステップ2:[Active Image Version Number After Reboot]ドロップダウンリストから、使用する最新のファームウェアを選択します。

**注**:新しいファームウェアアップグレードをインストールすると、ファームウェアイメージ が自動的に追加されます。ファームウェアのアップグレード方法の詳細については、「 *Sx500シリーズスタッカブルスイッチでのHTTP/HTTPSによるファームウェアのアップグ*レ ード」を参照してください。

ステップ3:[Apply]をクリ**ックします**。